## Les réponses à connaître pour bien utiliser le module Expadon 2 – Agrément (agent ambassade)

| Questions                                                                                                    | Réponses                                                                                                    |  |
|----------------------------------------------------------------------------------------------------|----------------------------------------------------------------------------------------------------|--|
| Documentations et accès à la plateforme Expadon 2                                                                  |                                                                                                    |  |
| J'ai besoin de consulter le guide utilisateur spécifique pour les agents en ambassade, il est accessible comment ? | Le guide utilisateur ainsi que la FAQ spécifiques pour les agents en ambassade sont disponibles sur l'espace documentaire de Resytal.                                                                                                    |  |
| Comment accéder à Expadon 2 ?                                                                                      | Pour les agents en ambassade, l'accès à Expadon 2 Agrément s'effectue avec ce lien <u>https://agrement.expadon.fr/expadon2-webapp/</u>                                                                                                    |  |
| Prérequis pour utiliser Expadon 2                                                                                  |                                                                                                    |  |
| Quels sont les prérequis pour utiliser Expadon 2 ?                                                                 | L'utilisation d'Expadon 2 nécessite d'avoir un compte Agricoll et des habilitations.<br>Liste des contacts :                                                                                                    |  |
|                                                                                                    | <ul> <li>pour avoir un compte Agricoll : assistance.dsa@agriculture.gouv.fr</li> <li>pour avoir les habilitations d'Expadon 2 : assistance.expadon2@franceagrimer.fr</li> </ul>                                                                                                    |  |
| Problèmes de connexion à Expadon 2                                                                                 |                                                                                                    |  |
| J'ai mes habilitations pour Expadon 2 mais je n'arrive pas à me<br>connecter,                                      | <ul> <li>Si vous êtes à l'ambassade ou en télétravail avec une connexion via VPN, vérifiez bien que le lien qui s'affiche dans la barre de navigation est <a href="https://agrement.agent.expadon.fr/expadon2-webapp/">https://agrement.agent.expadon.fr/expadon2-webapp/</a></li> <li>Si vous êtes en télétravail avec une connexion hors VPN, le lien qui s'affiche dans la barre de navigation est <a href="https://agrement.usager.expadon.fr/expadon2-webapp/">https://agrement.agent.expadon.fr/expadon2-webapp/</a></li> <li>Si vous êtes en télétravail avec une connexion hors VPN, le lien qui s'affiche dans la barre de navigation est <a href="https://agrement.usager.expadon.fr/expadon2-webapp/">https://agrement.usager.expadon.fr/expadon2-webapp/</a>, vous pouvez remplacer « <a href="mailto:usager">usager</a> » par « agent ».</li> <li>Vérifiez bien la saisie de votre mot de passe. En cas de doute, vous pouvez demander la réinitialisation de votre mot de passe en contactant <a href="mailto:assistance.dsa@agriculture.gouv.fr">assistance.dsa@agriculture.gouv.fr</a></li> </ul> |  |

| Communication                                                                                  |                                                                                                    |
|------------------------------------------------------------------------------------------------|----------------------------------------------------------------------------------------------------|
| Les agents en ambassade sont informés comment de l'arrivée des nouvelles demandes d'agrément ? | Lorsqu'il y a une nouvelle liste de demande d'agrément, les agents en ambassade sont<br>informés par un système de notification de courriel géré dans Expadon 2 de l'arrivée d'une<br>liste de demandes d'agrément.<br>Pour cela, l'agent en poste à l'ambassade doit être habilité pour le ou les pays de sa zone<br>géographique.                                                                                                    |
| Quels sont nos contacts ?                                                                      | <ul> <li>Pour l'utilisation de la téléprocédure « Agrément » :<br/><u>assistance.expadon2@franceagrimer.fr</u></li> <li>Pour toutes questions concernant le contenu d'un dossier : <u>agrement-export@franceagrimer.fr</u></li> <li><u>Acteurs concernés</u></li> </ul>                                                                                                    |
| Quels sont les acteurs impliqués dans un dossier de demande<br>d'agrément ?                    | <ol> <li>Le professionnel dépose sa demande d'agrément.</li> <li>L'agent en service déconcentré instruit le dossier du professionnel.</li> <li>Le gestionnaire de FranceAgriMer vérifie la complétude du dossier, constitue une liste des<br/>demandes d'agrément conformes puis la transmet à la DGAL accompagnée d'un courrier<br/>officiel pour signature. Le statut de la liste est « Transmis Ministère ».</li> <li>La DGAL réceptionne la liste, signe les différents documents puis transmet la liste à<br/>l'Ambassade. Le statut de la liste est « Transmis Ambassade »</li> <li>L'agent en ambassade est informée de l'arrivée de la liste transmise par la DGAL II<br/>transmet le dossier aux autorités sanitaires du pays tiers. Le statut de la liste est<br/>« Transmis pays tiers ». Lorsque la réponse des autorités sanitaires est connue, il<br/>l'enregistre pour chaque dossier dans Expadon 2 soit « Accordé » soit « Refusé » soit « En<br/>attente d'inspection zone économique ».</li> </ol> |

| Recherche                                                                      |                                                                                                    |
|--------------------------------------------------------------------------------|----------------------------------------------------------------------------------------------------|
| J'effectue une recherche de mon dossier avec son SIRET, je ne le retrouve pas. | Plusieurs causes possibles :                                                                                                    |
|                                                                                | - Selon le rôle de la personne qui se connecte à Expadon 2, la fonction « Recherche » coche                                                                                                    |
|                                                                                | certains statuts par défaut. Ceux cochés par défaut pour le rôle « Ambassade » :                                                                                                    |
|                                                                                | « Transmis Ambassade », « Transmis pays tiers », « En attente inspection zone<br>économique ».                                                                                                    |
|                                                                                | Il est conseillé de cocher tous les statuts.                                                                                                    |
|                                                                                | <ul> <li>L'utilisation de la fonction « copier-coller » du SIRET, vérifiez bien qu'il n'y a pas d'espace<br/>en trop à la fin du SIRET.</li> </ul>                                                                                           |
| Enregistrement de la réponse du pays tiers                                     |                                                                                                    |
| Je ne me rappelle plus le numéro de la liste pour enregistrer la               | Si vous connaissez le numéro d'agrément CE, la raison sociale ou le SIRET de l'établissement                                                                                                    |
| réponse du pays tiers, comment je peux obtenir cette information ?             | demandeur d'agrément, vous pouvez faire une recherche de votre dossier avec l'un des 3 critères mentionnés.                                                                                                    |
|                                                                                | Faites bien attention avec la recherche sur le numéro agrément CE. Il arrive parfois que le                                                                                                    |
|                                                                                | numéro agrément n'est pas sous la forme XX.YYY.ZZZ mais XXYYYZZZ.                                                                                                    |
|                                                                                | Le dossier ainsi trouvé, vous accédez au dossier et le numéro de la liste est affiché dans le bloc<br>« Identification de l'agrément ».                                                                                                    |
|                                                                                | Vous n'êtes pas obligé d'enregistrer la réponse du pays tiers à partir d'une liste, vous pouvez                                                                                                    |
|                                                                                | le faire directement sur le dossier à partir de la liste de résultat. Au bout de la liste (à droite),<br>vous avez 3 actions qui vous sont proposées « Accorder l'agrément », « Refuser l'agrément »<br>et « Mettre en attente l'agrément ». |